$$\sigma^{2} = \frac{1}{n} \sum (x_{1} - \overline{x})^{2} \qquad S^{2}_{x} = \frac{1}{n-1} \sum (x_{1} - \overline{x})^{2}$$

$$\overline{x} = \frac{1}{n} \sum x_{1} \qquad \sigma = \sqrt{\frac{1}{n} \sum (x_{1} - \overline{x})^{2}} \qquad x^{2} = \frac{\overline{x}}{1 = 1} \qquad x^{n}$$

$$S_{x} = \sqrt{\frac{1}{n-1}} \sum (x_{1} - \overline{x})^{2} \qquad P(x = \frac{1}{n}) \quad x^{n} = \sqrt{np} (1-p) \qquad \mu = \frac{1}{n} \sum x_{1}$$

$$\widehat{y} = a + bx \qquad \mu = nP \qquad x - \mu \qquad \sigma = \sqrt{np} (1-p) \qquad \mu = \frac{1}{n} \sum x_{1}$$

$$\widehat{y} = a + bx \qquad \mu = nP \qquad x - \mu \qquad \sigma = \sqrt{np} (1-p) \qquad \mu = \frac{1}{n} \sum x_{1}$$

$$\widehat{y} = a + bx \qquad \mu = nP \qquad x - \mu \qquad \sigma = \sqrt{np} (1-p) \qquad \mu = \frac{1}{n} \sum x_{1}$$

$$\widehat{y} = a + bx \qquad \mu = nP \qquad x - \mu \qquad \sigma = \sqrt{np} (1-p) \qquad \mu = \frac{1}{n} \sum x_{1}$$

$$\widehat{y} = a + bx \qquad \mu = nP \qquad x - \mu \qquad \sigma = \sqrt{np} (1-p) \qquad \mu = \frac{1}{n} \sum x_{1}$$

$$\widehat{y} = a + bx \qquad \mu = nP \qquad x - \mu \qquad \sigma = \sqrt{np} (1-p) \qquad \mu = \frac{1}{n} \sum x_{1}$$

$$\widehat{y} = a + bx \qquad \mu = nP \qquad x - \mu \qquad \sigma = \sqrt{np} (1-p) \qquad \mu = \frac{1}{n} \sum x_{1}$$

$$\widehat{y} = a + bx \qquad \mu = nP \qquad x - \mu \qquad \sigma = \sqrt{np} (1-p) \qquad \mu = \frac{1}{n} \sum x_{1}$$

$$\widehat{y} = a + bx \qquad \mu = nP \qquad x - \mu \qquad \sigma = \sqrt{np} (1-p) \qquad \mu = \frac{1}{n} \sum x_{1}$$

$$\widehat{y} = a + bx \qquad \mu = nP \qquad x - \mu \qquad \sigma = \sqrt{np} (1-p) \qquad \mu = \frac{1}{n} \sum x_{1}$$

$$\widehat{y} = \frac{1}{n} \sum \frac{1}{n} \sum \frac{$$

# II. Types of Data

- i. Cross-sectional data: Data collected from different units at a specific point in time.
- **ii.** Time series data: Data collected from a single unit over a time period.
- **iii. Panel data:** A combination of cross-sectional and time series data, collected from multiple units over time.

1. Descriptive Statistics: descriptive statistics provide a comprehensive summary of key characteristics of a dataset, helping economists and researchers to better understand the central tendency, spread, asymmetry, and flatness of the data they are analyzing in econometric studies.

#### **Examples of central tendancy measures**

- Mean: The average income of a group of people.
- Median: The middle value of house prices in a city.
- Mode: The most common shoe size sold in a store.
   Examples of spreadness' measures
- Variance
- Standard deviation

**Examples of asymmetry and flatness measures of the data** 

- Skewness
- Kurtosis

- i. Mean: the mean or average. It is calculated by adding up all the values in a dataset and dividing by the number of observations.
- The mean provides a single numerical summary that represents the "typical" value in the dataset.
- The mean is:  $\overline{X} = \frac{\sum_{I=1}^{N} X_{i}}{N}$
- Example:

| Time<br>period     | Jan-1 | Jan-2 | Jan-3 | Jan-4 | Jan-5 | Jan-6 | Jan-7 | Jan-8 | Jan-9 | Jan-10 |
|--------------------|-------|-------|-------|-------|-------|-------|-------|-------|-------|--------|
| Money<br>spent (X) | 60    | 52    | 42    | 45    | 40    | 35    | 38    | 30    | 25    | 20     |

Mean: 
$$\overline{X} = \frac{387}{10} = 38.7$$

- How to calculate the mean using excel:
- For example, if your data is in cells B2 to B11,
- in a cell where you want the result to appear (let's say B13), type: = the word average and the average function will automatically appear choose it,
- 2.Select the dada set B2:B11 you get the formula = average(B2:B11) then press Enter
- 3. The cell B13 will now display the Mean of your dataset

- **ii.** Median: the median is the middle value of a dataset when it is ordered from lowest to highest.
- Unlike the mean, the median is not affected by extreme values or outliers, making it a robust measure of central tendency.
- It is especially useful when the dataset is not symmetrically distributed.

| year | sales |     |     |
|------|-------|-----|-----|
|      | 2010  | 141 |     |
|      | 2011  | 157 |     |
|      | 2012  | 177 |     |
|      | 2013  | 191 | 203 |
|      | 2014  | 201 |     |
|      | 2019  | 205 |     |
|      | 2015  | 206 |     |
|      | 2017  | 211 |     |
|      | 2018  | 212 |     |
|      | 2016  | 214 |     |

- How to calculate the median using excel:
- For example, if your data is in cells B2 to B11,
- in a cell where you want the result to appear (let's say B13), type: = and the word Median and the Median function will automatically appear choose it,
- 2.Select the dada set B2:B11 you get the formula = Median(B2:B11) then press Enter
- 3. The cell B13 will now display the Median of your dataset

- **iii.** Mode: mode refers to the value or values that appear most frequently in a dataset. In other words, it is the data point or points that occur with the highest frequency, or the most common values in a distribution.
- **1.Unimodal:** If it has one mode (one most frequent value).
- **2.Bimodal:** If it has two modes (two distinct most frequent values).
- **3.Multimodal:** If it has more than two modes.
- It's important to note that a dataset can also be "uniform" or "uniformly distributed" if no value stands out as being more frequent than others, resulting in no mode.

#### How to calculate the Mode using Excel

#### Enter your data into a column in Excel.

1. Let's say your data is in column B from B2 to B11.

#### **1.Use the MODE.SNGL function:**

- 1. In an empty cell, type the formula =MODE.SNGL(B2:B11) where B2:B11 is the range of your data.
- 2. Press Enter.
- 2. The result will be the mode of your dataset.

iv. Variance: the variance measures the degree of variation or fluctuation of data

• 
$$Variance(X) = \sigma_x^2 = \frac{1}{N-1} \sum_{i=1}^{N} (X_i - \overline{X})^2$$

- To calculate variance using excel we follow the following step
- For example, if your data is in cells B2 to B11,
- 1. In a cell where you want the result to appear (let's say B13), type = and the word var and the var function will automatically appear choose it,
- 2.Select the dada set B2:B11 you get the formula = VAR(B2:B11) then press Enter
- 3. The cell B13 will now display the variance of your dataset.

- v. Standard deviation: standard deviation measures the dispersion in a set of values. The standard deviation tells us, how far each value lies from the mean.
- A higher standard deviation indicates greater variability in the time series data, suggesting more volatility.

• std. 
$$Dev = \sqrt{\frac{\sum_{i=1}^{N} (X_i - \overline{X})^2}{N-1}}$$

• A high standard deviation means that values are generally far from the mean, while a low standard deviation indicates that values are clustered close to the mean.

- How to calculate standard deviation using excel:
- For example, if your data is in cells B2 to B12,
- in a cell where you want the result to appear (let's say B13), type: = and the word STDEV and the STDEV function will automatically appear choose it,
- 2.Select the dada set B2:B11 you get the formula = STDEV(B2:B11) then press Enter
- 3. The cell B13 will now display the standard deviation of your dataset

- vi. Skewness: skewness measures the asymmetry of the distribution of values in a dataset.
- Positive skewness indicates a right-skewed distribution (tail on the right)
- Negative skewness indicates a left-skewed distribution.
- Skew=0 means the data is asymmetric.

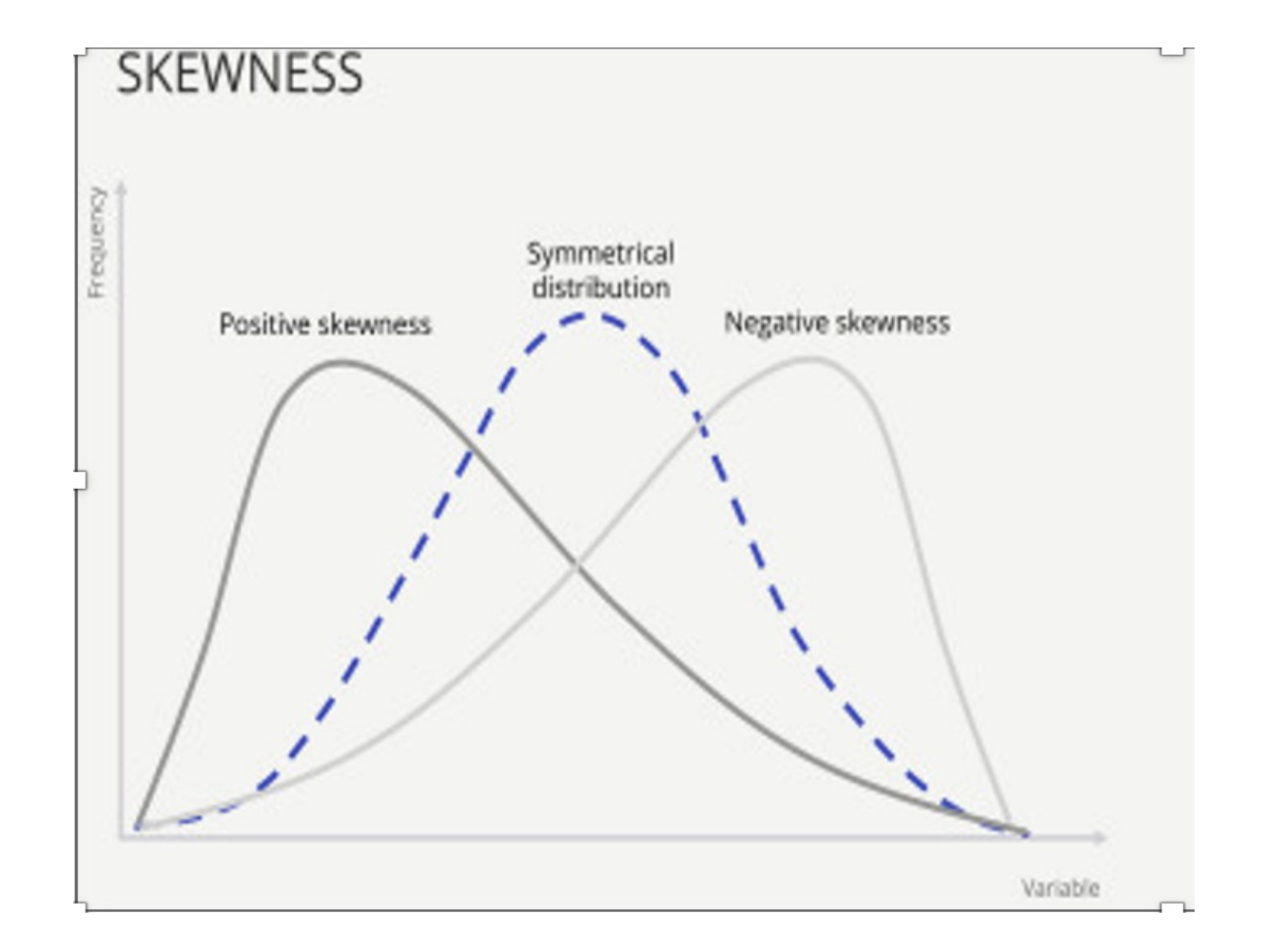

- Understanding skewness helps to assess the shape of the distribution and the location of extreme values.
- How to calculates the skewness of the specified data range in excel.
- For example, if your data is in cells A1 to A10, you would enter =SKEW(A1:A10) into another cell (let's say B1) and press Enter. The result in cell B1 will be the skewness of the data in cells A1 to A10

vii. Kurtosis: Flatness is a measure of the degree to which the peak of a distribution is high relative to a normal distribution . If the distribution has a high peak (larger than the normal distribution), it is said to be leptokurtic. If the distribution has a flat peak, it is said to be platykurtic, and if the top of the distribution is average (not pointed and not flat), it is called mesokurtic.

#### **Kurtosis**

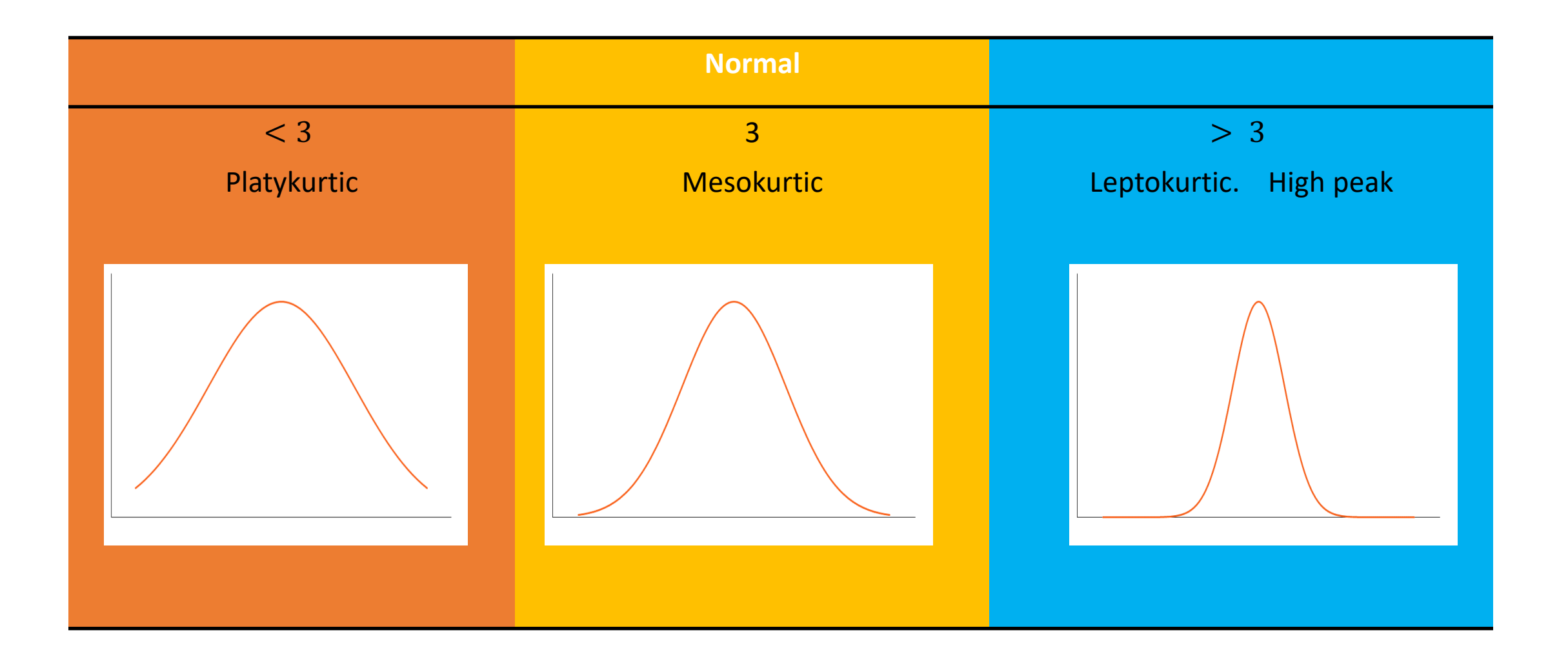

How to calculate kurtosis in excel

- For example, if your data is in cells B2to B11, you would enter =KURT(B2:B11) into another cell (let's say B13) and press Enter.
- The result in cell B13 will be the kurtosis of the data in cells B2 to B11.

- The kurtosis of a normal distribution equals 3.
- The distribution is paltykurtic, when the kurtosis coefficient is less than 3.
- The distribution is leptokurtic, when the flatness coefficient is greater than 3.

## **Excel Application**

- Exercise: Sector-wise Returns: Consider the annual returns of three sectors (Technology, Finance, and Healthcare) over the past ten years (in percentage): as in the following table
- 1. Calculate the mean return for each sector.
- 2. Calculate the standard deviation of returns for each sector.
- 3. Determine the sector with the highest kurtosis.

#### Excel Application

| obsno | Tech | Fin- | Health |     |
|-------|------|------|--------|-----|
|       | 1    | 15,2 | 8,3    | 5,6 |
|       | 2    | 10,5 | 6,5    | 4,1 |
|       | 3    | 5,7  | 2,1    | 2,9 |
|       | 4    | 12,3 | 8,5    | 7,8 |
|       | 5    | 8,6  | 12,1   | 3,9 |
|       | 6    | 19,8 | 4,6    | 5,3 |
|       | 7    | 7,1  | 7,2    | 9,5 |
|       | 8    | 11,4 | 10,3   | 6,3 |
|       | 9    | 14,7 | 8,3    | 5,6 |
|       | 10   | 15,2 | 6,5    | 6,7 |
|       | 11   | 11,6 | 12,1   | 8,1 |